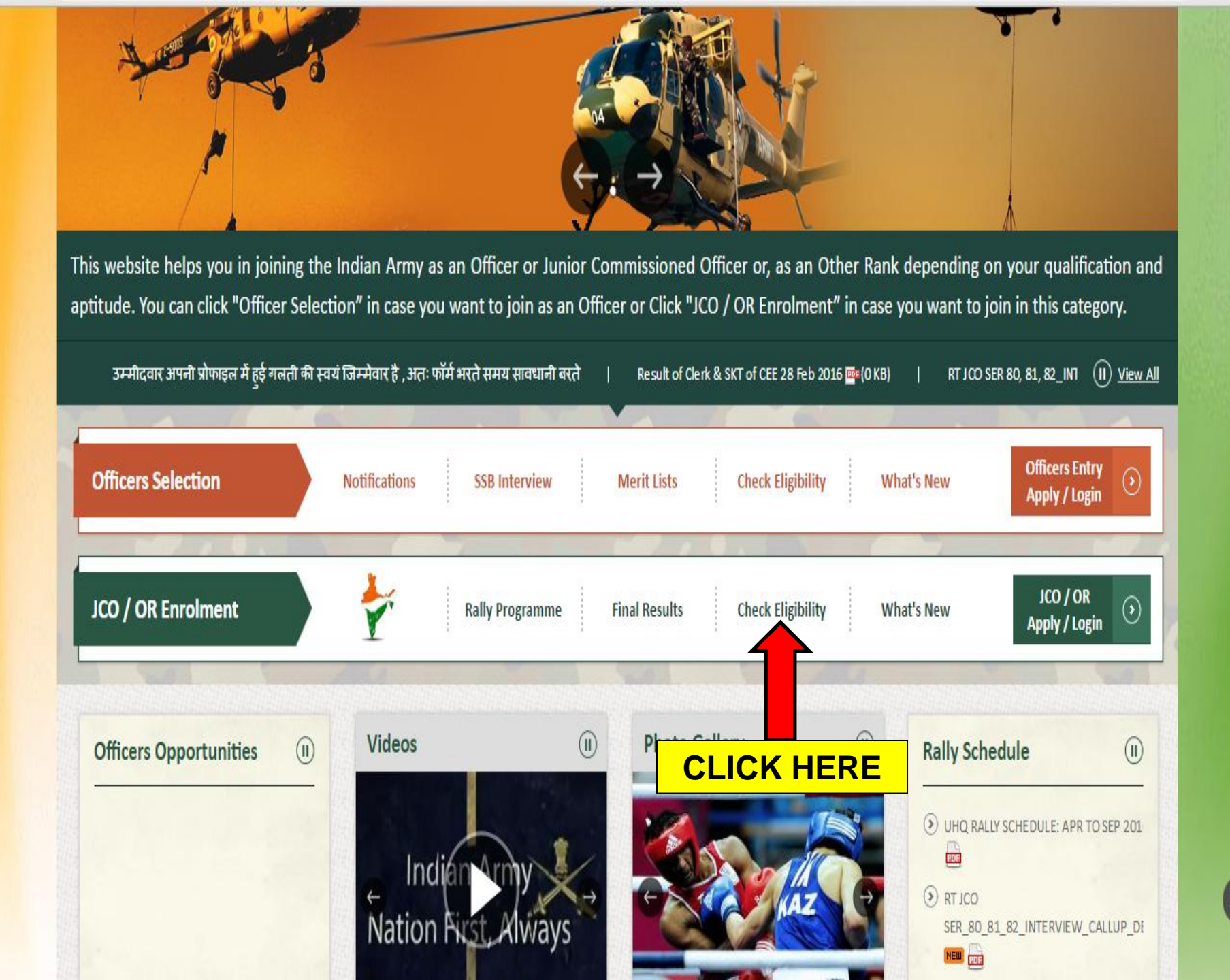

- Eligibility
- ② Zonal Recruitment Office
- Eligibility Criteria for Recruitment Process
- Medical Criteria
- DSC Enrolment
- Beware of Touts
- Oo's & Don'ts
- Documents to be prepared before entering for Online Application

| Policies  | $\odot$ |
|-----------|---------|
| Archives  | ۲       |
| Downloads | ۲       |

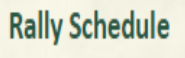

- Эम्मीदवार अपनी प्रोफाइल में हुई गलती की स्वयं जिम्मेवार है, अतः फॉर्म भरते समय सावधानी बरते ाब्ध
- Notification of Education Havildar : Apr 2016 NEW ROF

| <b>State *</b><br>(राज्य)                                                                        | UTTAR PRADESH                                                  |                    | ۲ | <b>ZRO *</b><br>(जेडआरओ) | Lucknow                           |                   |        |
|--------------------------------------------------------------------------------------------------|----------------------------------------------------------------|--------------------|---|--------------------------|-----------------------------------|-------------------|--------|
| District *<br>(जिला)                                                                             | BAREILLY                                                       |                    | Y | <b>ARO *</b><br>(एआरओ)   | Bareilly                          |                   |        |
| Tehsil<br>(तहसील)                                                                                | Bareilly                                                       |                    | T | Height *<br>(ऊंचाई)      | 180                               | 5 ft 10in         |        |
| Date of Birth *<br>(जन्मतिथि)                                                                    | 01-04-1997                                                     |                    |   |                          |                                   |                   |        |
| Qualification *                                                                                  | 10+2                                                           |                    | ۲ | Gender *                 | Male                              |                   | ٣      |
| (योग्यता)                                                                                        | O Appearing                                                    |                    |   | (लिंग)                   | Only Male candidates are eligible |                   |        |
| <b>Marital Status *</b><br>(वैवाहिक स्थिति)                                                      | Unmarried                                                      |                    | T |                          |                                   |                   |        |
| Are you Remusterir<br>Candidate *                                                                | <sup>Ng</sup> O Yes                                            | No                 |   | FIL                      |                                   | CO                |        |
| Do you belong to S<br>(आप विशेष श्रेणी के हैं, र                                                 | pecial Category, Select a<br>नीचे से किसी एक को चुनें)         | iny one from above |   | FIE                      | ELD, A                            | ND                | CLICK  |
| <ul> <li>Non Dispensati</li> <li>Ladakhi</li> <li>Gorkha Nepale</li> <li>From Andamar</li> </ul> | ion Category<br>se and Indian origin<br>n and Nicobar Islands, | Candidates         |   | Son<br>Spo               | or Brother of Arm                 | y persent el      |        |
|                                                                                                  |                                                                |                    |   |                          |                                   | Check Eligibility | Cancel |

# IF YOU MEET THE CRITERIA CHOOSE YOUR APPLICATION AND CLICK HERE

| Sr.No. | Category                                                                         | EducationQualification                                                                                                    | From<br>Age | To<br>Age |                      |
|--------|----------------------------------------------------------------------------------|----------------------------------------------------------------------------------------------------|-------------|-----------|----------------------|
| 1      | Soldier<br>General Duty<br>(All Arms)                                            | SSLC/Matric with 45% marks in aggregate and 33% in each subject. No percentage required for higher qualification i.e. 10+2 and above                                                                                                    | 17.5        | 21.0      | Apply                |
| 2      | Soldier<br>Technical<br><del>Technical</del><br>Anns Acty<br>Anns Air<br>Defence | 10+2 simple pass in <u>Science</u> with Physics, Chemistry, Maths and English with 45% marks in aggregate. OR 10th Class pass with min 50% marks in aggregate and 3 yrs Diploma in Engineering from AICTE recognized institute.                                                                                                    | 17.5        | 23-9      | Apply                |
| 3      | Soldier<br>Clerk/Store<br>Keeper<br>Technical (All<br>Arms)                      | 10+2/Intermediate Examination Pass in any stream (Arts, Commerce, Science).<br>Should have secured 40% marks in each subject and 50% in aggregate in Class XII.<br>Should have studied English and Maths/Accounts/Book Keeping in Class XII or<br>Class X. Should have secured min-40% marks in each of these subject, whether in<br>Class XII or Class X. If a candidate is a graduate (any field) with<br>Maths/Accounts/Book Keeping and English (even elective) as one of the subjects,<br>the stipulation of scoring 40% marks in Maths/English in Class XII or Class X and<br>scoring 50% marks in aggregate in Class XII is waived off. If a candidate is a<br>graduate but not having English and Maths/Accounts/Book Keeping at graduate<br>level, he should have scored minimum 40% marks in English and<br>Maths/Accounts/Book Keeping at least once in Class XII or Class X. | 17.5        | ***       | Apply                |
| 4      | Soldier<br>Nursing<br>Assistant<br>(Army<br>Medical<br>Corps)                    | 10+2/Intermediate Exam pass in Science with Physics, Chemistry, Biology and<br>English with 50% marks in aggregate and 40% in each subject. In case the<br>candidate has a BSc Degree with (Botany/Zoology/Bio-Science) and English, the<br>stipulation of percentage in CI-XII is waived off. However, the candidate should<br>have studied all the four specified subjects in CI XII also.                                                                                                    | 17.5        | 23.0      | Арріу                |
| 5      | Soldier Tech<br>Dresser (RVC)                                                    | 10+2/Intermediate Exam pass in Science with Physics, Chemistry, Biology and English with min 50% marks in aggregate and min 40% in each subject. In case the candidate has a BSc Degree with (Botany/Zoology/Bio-Science) and English.                                                                                                    | 17.5        | 23.0      | Application not open |

| GOVE                                                                                     | RNMENT OF INDIA                                                                                 |                                  | ALL                                      |                                                                                                    | an         |  |  |  |  |
|------------------------------------------------------------------------------------------|-------------------------------------------------------------------------------------------------|----------------------------------|------------------------------------------|----------------------------------------------------------------------------------------------------|------------|--|--|--|--|
| Home                                                                                     | Indian Army                                                                                     | Life in Army                     | Officers Selection                       | JCO / OR Enrolment                                                                                    | Contact Us |  |  |  |  |
| Home \ JCO / OR User L                                                                   | ogin                                                                                            | 240                              |                                          | 2                                                                                                    |            |  |  |  |  |
| Login                                                                                    |                                                                                                 | Only For JCO                     | / OR Enrolment                           |                                                                                                    |            |  |  |  |  |
| New Register(नय<br>By setting up an acc                                                  | <b>ा पंजीकरण)</b><br>count you can:                                                             |                                  | Already Registered(पर<br>Username*       | हले से पंजीकृत)                                                                                       |            |  |  |  |  |
| <ul> <li>Start your applic</li> <li>Save any applica</li> <li>Get information</li> </ul> | ation to join the Army<br>tions you have started, to come ba<br>on future events and activities | ck to later                      | (उपयागकता नाम) R<br>(प<br>Password *     | Registered email is your username.<br>(पंजीकृत ईमेल आईडी आपका उपयोगकर्ता नाम है)                      |            |  |  |  |  |
| <b>खाता खोलने के बाद 3</b><br>ⓒ सेना में शामिल हो                                        | <b>गाप निम्नऔ कार्य कर सकते हैं</b><br>ने के लिए आवेदन आरंभ करना।                               |                                  | (पासवड)<br>Captcha <b>*</b><br>(कैप्चाड) |                                                                                                    |            |  |  |  |  |
| अापके द्वारा प्रारंध<br>() होने वाले कार्यक्रम                                           | भ किए गए आवेदन को सेव करके, बाट<br>ों और गतिविधियों की जानकारी प्राप्त                          | : में पूर्ण कर लेना।<br>lt करना। | <u>F</u> -<br>(3                         | orgot Password?<br>भपना पासवर्ड भूल गए?)                                                              |            |  |  |  |  |
| CLIC                                                                                     | K HERE                                                                                          | Registration                     | <u>F</u><br>(3<br>N                      | <u>orgot Username?</u><br>भपना उपयोगकर्ता नाम भूल गए?)<br>ote :- Verification code is case sensitive. |            |  |  |  |  |

- () If you are an existing User/Already Registered on your website you can login using your User name and Password.
- $\circledast$  Thereafter your profile page will open and you can view your Dashboard on the screen.
- $\displaystyle \textcircled{\sc blue}$  Click on Continue to go to Registration/Login Page.

# ऑनलाइन आवेदन पत्र भरने के लिए महत्वएपूर्ण दिशा-निर्देश

- ⊙ सर्वप्रथम ध्यायनपूर्वक, पंजीकरण करने के लिए दिए गए सभी दिशा-निर्देशों को पढ़ें और उसके बाद आगे की प्रक्रिया करें।
- () जेसीओ/ओआर के रूप में भारतीय सेना में शामिल होने के लिए अपनी नौकरी पात्रता की जांच करें और उसके बाद पंजीकरण करें। पात्रता मानदंड जानने के लिए यहां क्लिक करें | Eligibility Criteria (Click Here).
- 🕥 अगर आप नए उपयोगकर्ता है तो पंजीकरण टैब पर क्लिक करें। क्लिक करते ही पंजीकरण तालिका विंडो खुल जाएगी और उस आवेदन पत्र में दिए गए सभी स्थाकनों को भर देना होगा।
- ⊙ अपनी सभी व्य क्तिगत जानकारी ठीक उसी प्रकार दें, जिस प्रकार मैट्रिक प्रमाण पत्र में दी हों। (जैसे- अपना नाम, जन्मेतिथि, पिता का नाम और शैक्षिक योग्यीता)
- ⊙ अभ्य थीं सुनिश्चित हों कि पंजीकरण प्रक्रिया के दौरान दिया जाने वाला फोन नम्बार और ई-मेल, पूर्णतः निजी और चालू होनी चाहिए। दूसरों की ई-मेलआईडी या फोन नम्बऔर देना सख्त वर्जित है।
- ⊙ सुनिश्चित कर लें कि सभी जानकारियों को सही तरीके से भर दिया गया है और उसके बाद, सेव टैब पर क्लिक करें।
- ⊙ हमारी वेबसाइट पर एक बार आपका पंजीकरण हो जाने के बाद, आपकी ई-मेलआई और मोबाइल नम्बेर पर एक वनटाइम पासवर्ड भेजा जाएगा।
- ⊙ इसके बाद, सफल पंजीकरण करने के लिए उस ओटीपी को दर्ज कर दें और तत्पईश्चामत ही अभ्यइर्थी की प्रोफाइल, हमारी प्रणाली द्वारा बनाई जाएगी।
- ⊙ विभिन्नन प्रविष्टियों के लिए ऑनलाइन आवेदन करते हेतू सभी अभ्यर्र्थियों के लिए पंजीकरण प्रक्रिया अनिवार्य है।
- पंजीकरण प्रक्रिया के बाद आपकी ई-मेल आईडी ही आपका उपयोगकर्ता नाम/यूजरनेम होगा, लेकिन अभ्यणर्थियों को अपना पासवर्ड स्वमयं ही रखना चाहिए (जो कि दस अंकों से अधिक नहीं होना चाहिए)। सभी अभ्यार्थियों को सलाह दी जाती है कि वे अपना उपयोगकर्ता नाम और पासवर्ड याद रखें।

Delicies

- ⊙ अगर हमारी वेबसाइट पर आपका एकाउंट पहले से ही है तो आप, अपना उपयोगकर्ता नाम और पासवर्ड डालकर लॉगिन कर सकते हैं
- ⊙ इसके बाद, आपका प्रोफाइल पेज खुल जाएगा और आप, स्क्रीपन पर अपने डैशबोर्ड को देख सकते हैं।

() FAO's

⊙ पंजीकरण/लॉगिन पेज के लिए "जारी रखें" पर क्लिक करें।

() Tenders

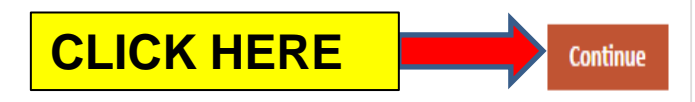

Downloads

Archives

## Personal Details

Candidate Name \* (अभ्यर्थी का नाम) (As Given in Matriculation Certificate) (मैट्रिक प्रमाणपत्र के अनुसार)

Father's Name\* (पिता का नाम) (As Given in Matriculation Certificate) (मैट्रिक प्रमाणपत्र के अन्सार)

Mother's Name \* (माता का नाम)

Date of Birth\* (जन्म तिथि) (As Given in Matriculation Certificate) (मैट्रिक प्रमाणपत्र के अनुसार)

Email Address\* (ई-मेलआईडी)

PRADEEP KUMAR **RA TIWARI** FILL CORRECT **DETAILS IN EACH FIELD** RASHMI PLEASE ENSURE 01-04-1997 YOU HAVE Α PERSONNEL EMAIL ID. YOU pradeeptiwari2k8@gmail.com CANNOT SHARE IT WITH **OTHER** CANDIDATE **CLICK HERE** Submit Cancel

> FAQ's

Policies

Archives

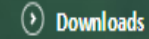

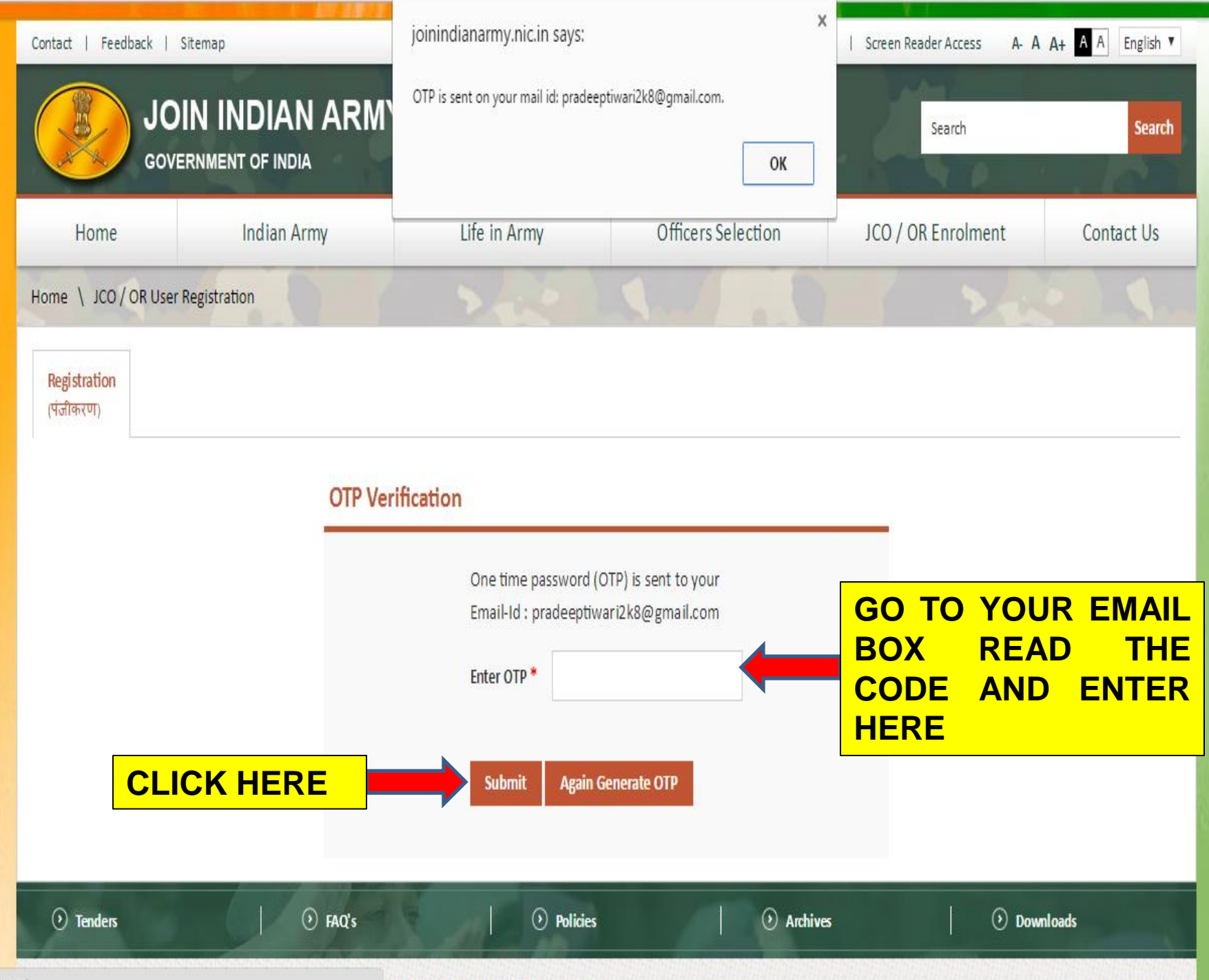

Drocessing request

and the second second s

#### Personal Details

# FILL CORRECT DETAILS IN EACH FIELD

|                                                                            |                   | 1993        |                                                                                 |                                                                                                    |         |
|----------------------------------------------------------------------------|-------------------|-------------|---------------------------------------------------------------------------------|----------------------------------------------------------------------------------------------------|---------|
| Candidate Name *<br>(अध्र्य थीं का नाम)                                    | PRADEEP KUMAR     |             | Mobile Number *                                                                 | +91 9599159281                                                                                          |         |
| (As Given in Matriculation Certificate)<br>(मैट्रिक प्रमाणपत्र के अनुसार)  |                   |             | (allel 261 allo et c)                                                           |                                                                                                    |         |
| Fatheric Name *                                                            |                   |             | Email Address *                                                                 | pradeepti wari2k8@gmail.com                                                                             |         |
| Father's Name *<br>(पिता का नाम)                                           | RAM ASRE TIWARI   |             | (ادفايوسيه-۱۶)                                                                  |                                                                                                    |         |
| (As Given in Matriculation Certificate)<br>(सेंट्रिक प्रसाणपत्र के अनुसार) |                   |             | Aadhar No<br>(आधार संख्या)                                                      | 1111111111                                                                                              |         |
| Mother's Name *                                                            | PAINI             |             |                                                                                 | Candidates are advised to obtain Aadhar card a<br>earliest                                              | t the   |
| (माता का नाम)                                                              | RAINT             |             |                                                                                 | $\rightarrow$                                                                                           |         |
| Date of Birth *<br>(जन्म तिथि)                                             | 01-04-1997        |             | State *<br>(राज्यि)                                                             | UTTAR PRADESH                                                                                           | •       |
| (As Given in Matriculation Certificate)<br>(मैट्रिक प्रमाणपत्र के अनुसार)  |                   |             | District *                                                                      | BARFILLY                                                                                                | •       |
|                                                                            |                   |             | (जিला)                                                                          |                                                                                                    |         |
| Gender **<br>(लिंग)                                                        | Male              | •           |                                                                                 |                                                                                                    |         |
| ( )                                                                        |                   |             | Tehsil *                                                                        | Bare illy                                                                                               | •       |
| Marital Status *<br>(বঁবাहিক स्थिति)                                       | Unmarried         | •           | (ମନ୍ୟାल)                                                                        | You can only select State, District, Tehsil once. Please ens<br>have domicile of selection made by you. | ure you |
| Height *                                                                   | 180               | -           |                                                                                 |                                                                                                    |         |
| (ऊचाइ)                                                                     | 100               | 1998        |                                                                                 |                                                                                                    |         |
|                                                                            | 1.FILL C          | AREFULLY TI | HESE COLUMNS.                                                                   |                                                                                                    |         |
| Education Details                                                          | 2.YOU V           | VILL NOT BE | ALLOWED TO CHANG                                                                | E ONCE YOU HAVE SELECTE                                                                                 | D       |
| History Ouslingston                                                        | 1010              | _           | Username                                                                        | pradeeptiwari2k8@gmail.com                                                                              |         |
| ngnest Qualification<br>(अधिकृतम योग्य/ता)                                 | 10+2              | • 7///      | (उपयोगकर्ता नाम)                                                                |                                                                                                    |         |
|                                                                            | Appearing  Passed |             | Password *                                                                      | •••••                                                                                                   |         |
| Matriculation/10th Board *<br>(मैट्रिक/दसवीं बोर्ड)                        | CBSE              | -           | (नारापञ)<br>(Should be 8 characters)<br>(पासवर्ड कम से कम 8 अंकों का होना चाहिए | 7)                                                                                                    |         |
| Matriculation/10th Certificate *                                           | 48941486794697/8  |             | Confirm Password *                                                              |                                                                                                    |         |
| (मैट्रिक/10 वीं प्रमाणपत्र संख्या) No                                      |                   |             | (कन्फर्स पासवर्ड)                                                               | *****                                                                                                   |         |
| Are you Remustering Candidate *                                            | Ves No            |             | (मसवर्ड कम से कम 8 अंकों का होना चाहि।                                          | τους, γ<br>ζ)                                                                                           |         |
|                                                                            |                   |             | Captcha <sup>*</sup><br>(कॅप्चा)                                                | <b>3822583</b> Refresh                                                                                  |         |
|                                                                            |                   |             |                                                                                 | 3822583                                                                                                 |         |
|                                                                            |                   |             |                                                                                 | Note :- Verification code is case sensitive.                                                            |         |

**CLICK HERE** 

Cancel

Save

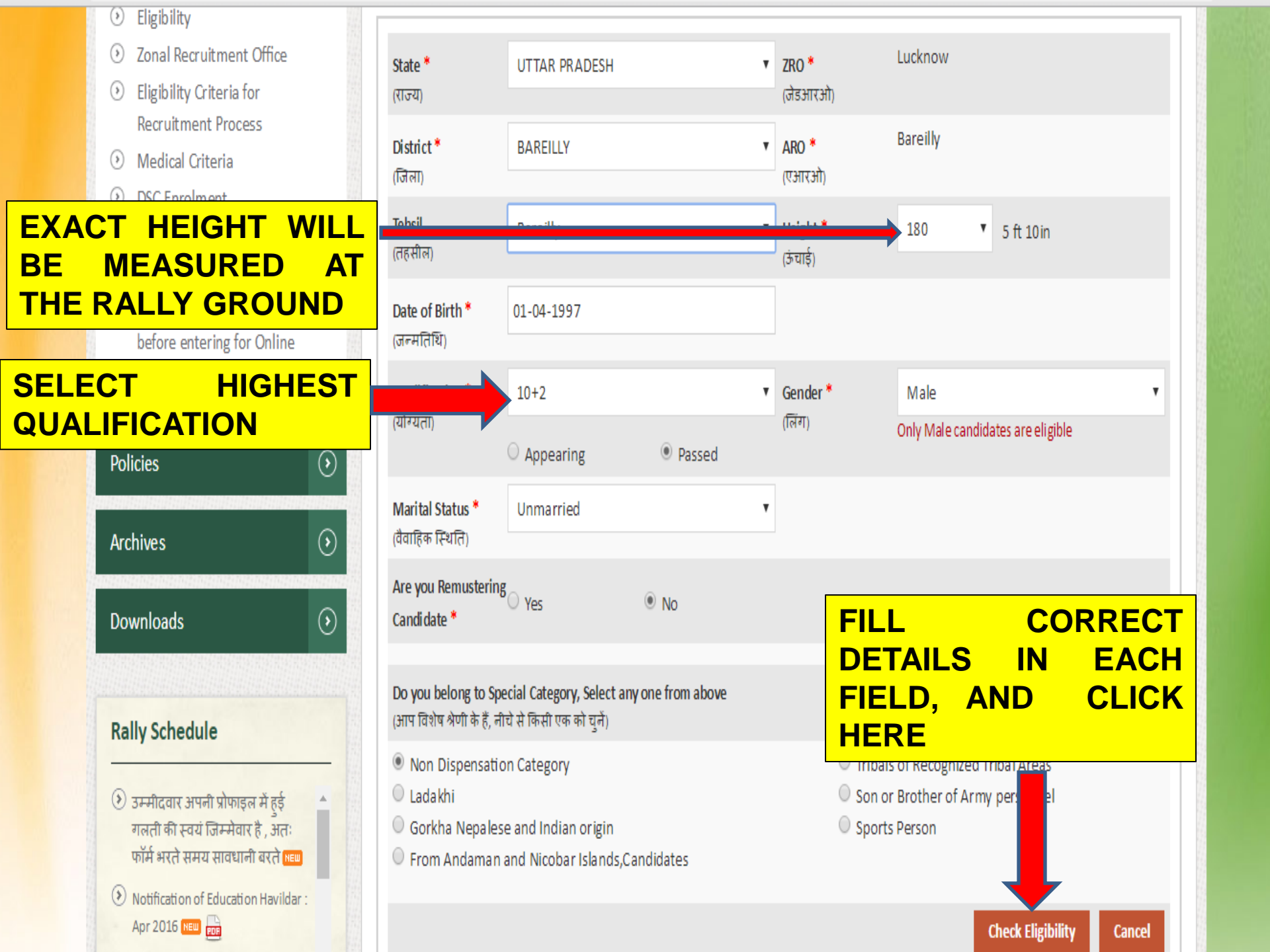

|                                         | Sr.No. | Category                                                                         | EducationQualification                                                                                                    | From<br>Age | To<br>Age   |                      |
|-----------------------------------------|--------|----------------------------------------------------------------------------------|----------------------------------------------------------------------------------------------------|-------------|-------------|----------------------|
|                                         | 1      | Soldier<br>General Duty<br>(All Arms)                                            | SSLC/Matric with 45% marks in aggregate and 33% in each subject. No percentage required for higher qualification i.e. 10+2 and above                                                                                                    | 17.5        | <u>21</u> 0 | Apply                |
| CHOOSE YOUR<br>APPLICATION<br>AND CLICK | 2      | Soldier<br>Technical<br><del>Termoleal</del><br>Aims Arty<br>Army Air<br>Defence | 10+2 simple pass in Science with Physics, Chemistry, Maths and English with 45%<br>marks in aggregate. OR 10th Class pass with min 50% marks in aggregate and 3<br>yrs Diploma in Engineering from AICTE recognized institute.                                                                                                    | 17.5        | 23-9        | Apply                |
| HERE                                    | 3      | Soldier<br>Clerk/Store<br>Keeper<br>Technical (All<br>Arms)                      | 10+2/Intermediate Examination Pass in any stream (Arts, Commerce, Science).<br>Should have secured 40% marks in each subject and 50% in aggregate in Class XII.<br>Should have studied English and Maths/Accounts/Book Keeping in Class XII or<br>Class X. Should have secured min 40% marks in each of these subject, whether in<br>Class XII or Class X. If a candidate is a graduate (any field) with<br>Maths/Accounts/Book Keeping and English (even elective) as one of the subjects,<br>the stipulation of scoring 40% marks in Maths/English in Class XII or Class X and<br>scoring 50% marks in aggregate in Class XII is waived off. If a candidate is a<br>graduate but not having English and Maths/Accounts/Book Keeping at graduate<br>level, he should have scored minimum 40% marks in English and<br>Maths/Accounts/Book Keeping at least once in Class XII or Class X. | 17.5        | -23         | Apply                |
|                                         | 4      | Soldier<br>Nursing<br>Assistant<br>(Army<br>Medical<br>Corps)                    | 10+2/Intermediate Exam pass in Science with Physics, Chemistry, Biology and<br>English with 50% marks in aggregate and 40% in each subject. In case the<br>candidate has a BSc Degree with (Botany/Zoology/Bio-Science) and English, the<br>stipulation of percentage in CI-XII is waived off. However, the candidate should<br>have studied all the four specified subjects in CI XII also.                                                                                                    | 17.5        | 23.0        | Apply                |
|                                         | 5      | Soldier Tech<br>Dresser (RVC)                                                    | 10+2/Intermediate Exam pass in Science with Physics, Chemistry, Biology and English with min 50% marks in aggregate and min 40% in each subject. In case the candidate has a BSc Degree with (Botany/Zoology/Bio-Science) and English                                                                                                    | 17.5        | 23.0        | Application not open |

### O Apply Online

## History of Application

Ochange Password

## Admit Card

Affidavit

## Important Instructions to Fill Online Application Form

- $\odot$  Please click on the link "Apply" only after making sure you meet the requisite eligibility criteria.
- () When the application opens, your details entered during registration will be found filled in the columns.

> Fill in the blank data.

() Upload your latest photograph in jpg format of size between 10 kb to 20 kb. If your photo in bigger than this size then open it with Microsoft paint and resize it to 10 to 20 kb.

Save and proceed to enter your address and educational details. Please fill in your Matric and 10 + 2 details including details marks.
 Save and submit your application.

# महत्वपूर्ण निर्देश ऑनलाइन आवेदन पत्र भरने के लिए

③ Policies

- ⊙ सिर्फ यकीन है कि आप अपेक्षित पात्रता मानदंडों को पूरा करने के बाद "लागू करें" लिंक पर क्लिक करें .
- ⊙ जब आवेदन को खोलता है, तो आपकी जानकारी के पंजीकरण के दौरान दर्ज की गई और पाया जाएगा कॉलम में भर दिया.

🕥 रिक्त डेटा भरें।

() FAO's

- (2) केबी के लिए 10 केबी के बीच आकार के जेपीजी फार्मेट में अपने नवीनतम फोटोग्राफ अपलोड करें। रंग और 10 से 20 केबी के लिए इसे आकार इस आकार से भी बड़ा में अपनी तस्वीर तो माइक्रोसॉफ्ट के साथ खुला है।.
- अहेजं और अपने पते और शैक्षिक विवरण दर्ज करने के लिए आगे बढ़ें। आपके मैट्रिक में भरने के लिए और विवरण के निशान सहित 10 + 2 के विवरण दें।

Archives

🕥 सहेजें और अपने आवेदन जमा करें।

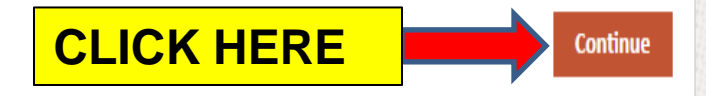

() Download

() Tenders

O My Profile Instruction Personal Information **Communication Details** Details Education Details Apply Online  $\odot$ Personal Information  $\odot$ History of Application PRADEEP KUMAR 1 Name \* (नाम) Ochange Password (As per Matric Certificate) (मैटिक प्रमाणपत्र के अनसार) PREFILLED O Admit Card 2 Father's Name\* RATIWARI (पिता का नाम) FROM DETAILED Affidavit 3 Mother's Name \* RAJNI (माता का नाम) REGISTRATION 4 Date of Birth \* 01-04-1997 (जन्म तिथि) (Note: Photo size must be (As per Matric Certificate) (मैट्रिक प्रमाणपत्र के अन्सार) between 5KB to 20KB) Choose File No fil...hosen 5 Nationality \* Indian (राष्ट्रीयता) 6 Religion \* --Select--• (धर्म) Signather FILL CORRECT 7 Class (Optio --Select--क्षिणी **DETAILS IN EACH** 8 Gender \* Male (Note: Signature size must be (लिंग) between 5KB to 10KB) FIELD. ) Height \* 180 (5 ft 10in) Choose File No fil...hosen वाई। 10 arital Status How to resize file size? Unmarried (As p Matric Certificate) (मैट्रिक भाणपत्र के अनुसार) between 5KB to 20KB) Choose File No fil...hosen 5 Nationality Indian (राष्ट्रीयता) IF YOU WANT TO 6 Religion Hindu (धर्म) Dignature CHANGE ANY 7 Class (Optional) BRAHMIN . (প্রৈত্যী) DETAIL USE 8 Gender \* Male (Note: Signature size must be (लिंग) between 5KB to 10KB) FEEDBACK FORM. 9 Height \* 180 (5 ft 10in) Choose File No fil...hosen (ऊंचाई) YOU **10 Marital Status** CANNOT How to resize file size? Unmarried (वैवाहिक स्थिति) \* CHANGE DISTRICT 11 Mobile Number \* 9599159281 (मोबाइल नंबर) 12 Email Address \* AND STATE. tiwaripradeep781@gmail.com (ई-मेलआईडी) **CLICK HERE** Save & Continue

Policies

Archives

Terms & Conditions | Privacy Policy | Copyright Policy | Hyperlinking Policy | Accessibility Statement | Help

● FAQ's

Copyright © 2015 Join Indian Army, Government of India. All Rights Reserved.

Tenders

NOR YHTMI NOC and

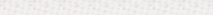

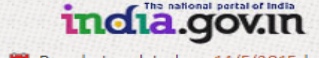

Downloads

|          |                                  | Instruction                              | Personal Information | Communication Details | Details E                                     | ducation Details                     |                     |  |  |  |  |
|----------|----------------------------------|------------------------------------------|----------------------|-----------------------|-----------------------------------------------|--------------------------------------|---------------------|--|--|--|--|
|          | <ul> <li>Apply Online</li> </ul> | 12(2) Dorm                               | anont Addross        | al 1                  | 12(b) Correspondence Address                  |                                      |                     |  |  |  |  |
|          | History of Application           |                                          | ment Audress         |                       | 12(b) correspondence Address                  |                                      |                     |  |  |  |  |
|          | O Change Password                | House No.                                |                      |                       |                                               | Same As Perma<br>🗹 (स्थायी पते के सम | nent Address<br>ान) |  |  |  |  |
|          | <ul> <li>Admit Card</li> </ul>   | (सकान नंबर)<br>Address *                 |                      |                       | House No.<br>(सकान नंबर)                      |                                      |                     |  |  |  |  |
|          | <ol> <li>Affidavit</li> </ol>    | (पता)                                    | ram gali             |                       | Address *<br>(पता)                            | ram gali                             |                     |  |  |  |  |
|          |                                  | 100-                                     |                      |                       |                                               |                                      |                     |  |  |  |  |
|          |                                  | Village<br>(गॉव)                         |                      |                       | Village<br>(गॉव)                              |                                      |                     |  |  |  |  |
|          |                                  | City / Town *<br>(शहर/नगर)               | bareilly             |                       | City / Town *                                 | bareilly                             |                     |  |  |  |  |
| FILL COR |                                  | State *<br>(राज्य)                       | UTTAR PRADESH        | ۲                     | State *                                       | UTTAR PRADESH                        | •                   |  |  |  |  |
| FIELD.   |                                  | District <sup>●</sup><br>(जिला)          | BAREILLY             | ٣                     | District *<br>(राज्य)                         | BAREILLY                             | •                   |  |  |  |  |
|          |                                  | Tehsil *<br>(নরমীন)                      | Bareilly             | ٣                     | Tehsil *<br>(तजमील)                           | Bareilly                             | •                   |  |  |  |  |
|          |                                  | Pin *<br>(पिन कोड)                       | 243001               |                       | Pin *                                         | 243001                               |                     |  |  |  |  |
|          |                                  | Police Station<br>(पुलिस स्टेशन)         | ram gali             |                       | (বেল কার)<br>Police Station<br>(पुलिस स्टेशन) | ram gali                             |                     |  |  |  |  |
|          |                                  | Post Office<br>(डाक घर)                  | ram gali             |                       | Post Office<br>(डाक घर)                       | ram gali                             |                     |  |  |  |  |
|          |                                  | Telegram Office<br>(टेन्टीग्राम कार्यालय | ram gali             |                       | Telegram Offi                                 | ce ram gali                          |                     |  |  |  |  |
|          |                                  |                                          |                      |                       | leanen anain                                  | ,                                    |                     |  |  |  |  |

**CLICK HERE** 

Save & Continue

## My Profile

## O Apply Online

History of Application

Change Password

Admit Card

Affidavit

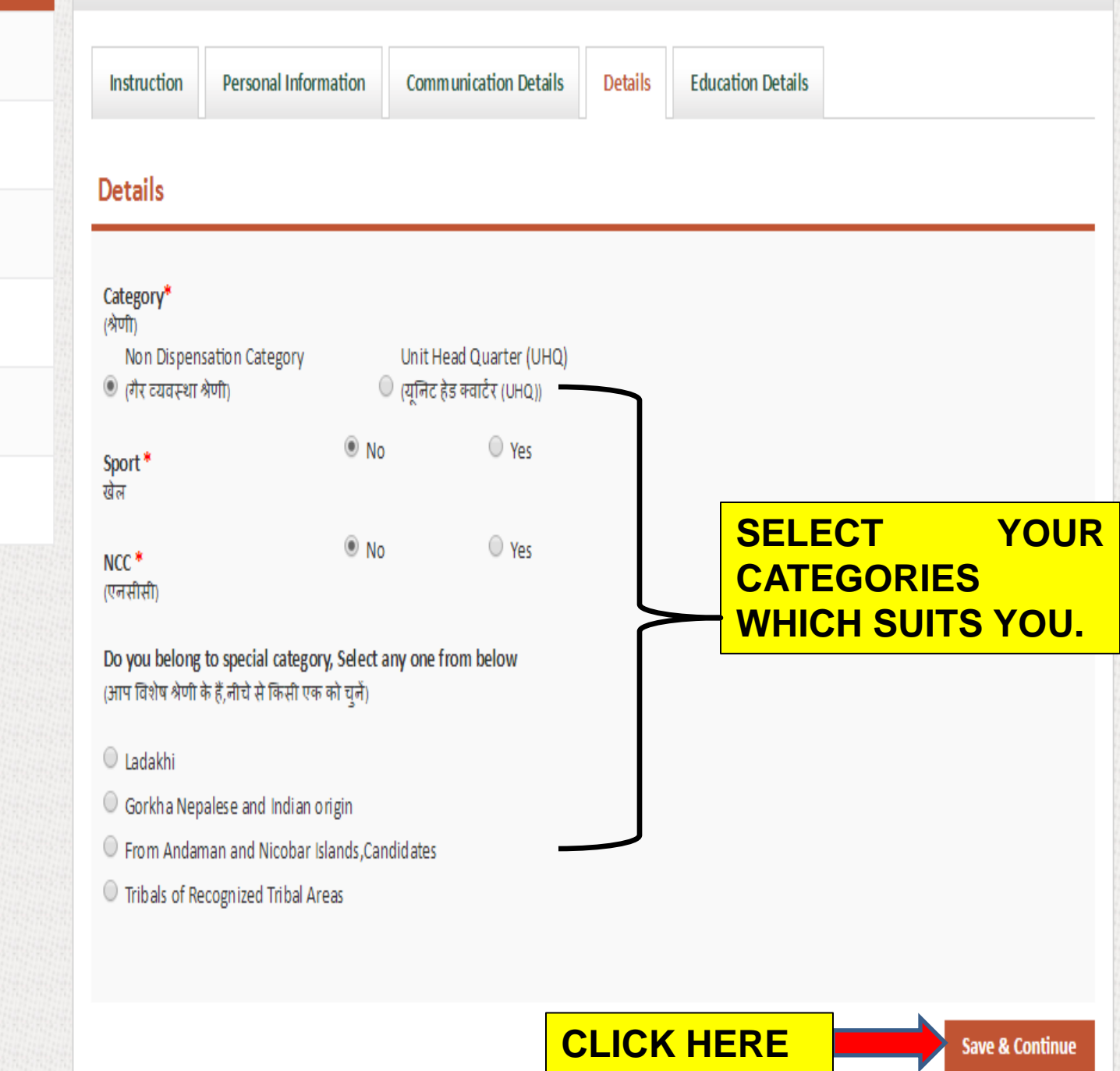

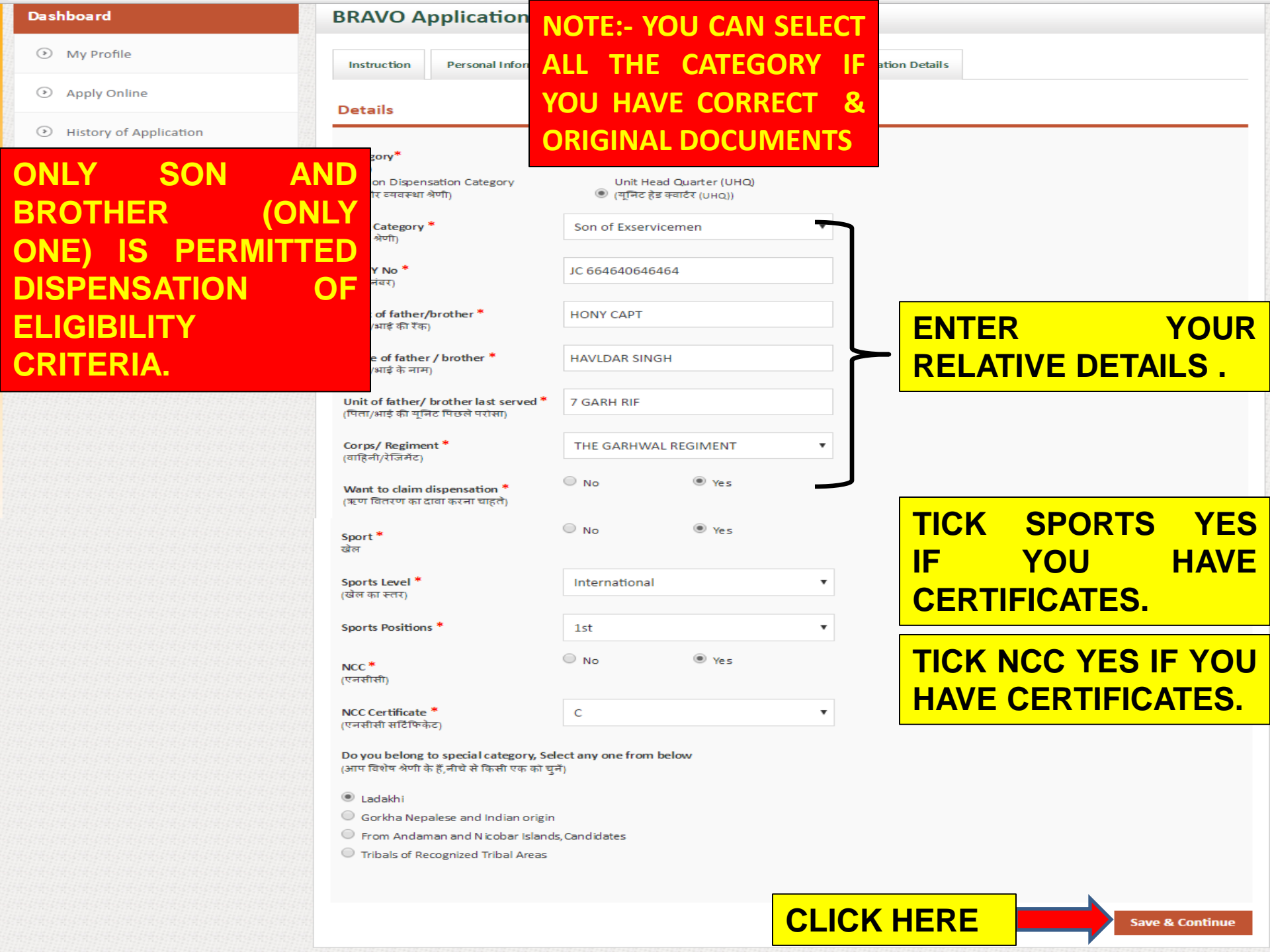

![](_page_15_Figure_0.jpeg)

Add

Continue

SSLC/Matric with 45% marks in aggregate and 33% in each subject. No percentage required for higher qualification i.e. 10+2 and above

#### Please mention all mark sheet subjects in the below fields.

|   | <u>Class</u>    | University Name            |                | <u>Year</u> |        | Roll No  | Cert No |            | Edit          |        |       |
|---|-----------------|----------------------------|----------------|-------------|--------|----------|---------|------------|---------------|--------|-------|
| • | 10th            | CBSE                       |                | 2012        |        | 5174890  | a123456 |            |               | e 🗶    |       |
|   | Subject         |                            | Marks Obtained |             | Out    | of Marks |         | Aggre<br>% | gate          | Edit   |       |
|   | English         |                            | 50.00          |             | 100    | .00      |         | 50.00      |               | ø      | ×     |
|   | Hindi           |                            | 50.00          |             | 100    | .00      |         | 50.00      |               | Ø      | ×     |
|   | Maths           |                            | 75.00          |             | 100    | .00      |         | 75.00      |               | ø      | ×     |
|   | Science         |                            | 45.00          |             | 100    | .00      |         | 45.00      |               | ø      | ×     |
|   | Social Science  |                            | 78.00          |             | 100.00 |          |         | 78.00      |               | Ż      | ×     |
| _ | Select          | •                          |                |             |        |          |         |            | $\rightarrow$ | Add Ne | w Row |
|   | If Subject is r | not in the list use Others |                |             |        |          |         |            |               |        |       |

**CLICK HERE** 

# ADD YOUR SUBJECTS MARKS OBTAINED AND OUT OF MARKS THAN CLICK ADD NEW ROW

| Contact   Feedback   Sitemap                |                                                                              | Skip to Main Content   Screen Reader Access A- A A+ A A Eng |                                                 |  |  |  |  |
|---------------------------------------------|------------------------------------------------------------------------------|-------------------------------------------------------------|-------------------------------------------------|--|--|--|--|
| GOVERNMENT OF                               | AN ARMY<br>INDIA                                                             | 40.4                                                        | Welcome PRADEEP KUMAR   Logout<br>Search Search |  |  |  |  |
| Dashboard                                   | Eligibility Criteria Based on Education Deta                                 | il                                                          |                                                 |  |  |  |  |
| O My Profile                                |                                                                              |                                                             |                                                 |  |  |  |  |
| Apply Online                                | Based on Edcuation Detail, You are not eligibile for this Sr.No. Category    | application.                                                | Back to Applicantion                            |  |  |  |  |
| ③ History of Application                    | 1 Soldier General Duty (All Arms)                                            |                                                             | Noteligibile                                    |  |  |  |  |
| Ohange Password                             | Based on Edcuation Detail, You are also eligibile for belo                   | ow application. If you want to change app                   | plication then Click on change                  |  |  |  |  |
| O Admit Card                                | application link to change your current application to ne<br>Sr.No. Category | ew application.                                             |                                                 |  |  |  |  |
| <ul> <li>Affidavit</li> </ul>               | 1 Soldier Tradesmen(All Arms)                                                |                                                             | Change Application                              |  |  |  |  |
|                                             |                                                                              |                                                             |                                                 |  |  |  |  |
| Tenders                                     | FAQ's     Policies                                                           | IF YOUR AGGR<br>DIDN'T MATCH<br>TRY ANOTHER                 | EGATE PERCENTAGI                                |  |  |  |  |
| mis a conditions ( Privacy Policy ( Copyrig | at oncy i hyperinking roncy i Accessionity statement i neip                  |                                                             |                                                 |  |  |  |  |

# Dashboard My Profile Apply Online History of Application Ochange Password Admit Card

Affidavit

\*BEFORE SUBM YOUR APPLIC PLEASE READ FIELD OF **APPLICATION\*** 

|                   |                     | ••••         |                                         |                 |                  |            |             |             |            |
|-------------------|---------------------|--------------|-----------------------------------------|-----------------|------------------|------------|-------------|-------------|------------|
|                   | CLI                 | СКН          | ERE                                     |                 | Submit           | Now Sul    | bmit Later  | Cancel      |            |
| You will not be r | case                | 2014 mitted. | 888888888888888888888888888888888888888 | 8854            | 111111111111     | 111111111  |             |             |            |
| ()                | CREE                | 2011         |                                         | 0054            |                  |            |             |             |            |
| 10th              | CBSE                | 2012         | 5174890                                 |                 | a123456          |            |             |             |            |
| closed            | (Information Proves | Martin       | 0-11-11-                                |                 | Courter          |            |             |             |            |
| Educational D     | betails             |              |                                         | ND              |                  |            |             |             |            |
| Special Catao     | 0.00                |              |                                         | No              |                  |            |             |             |            |
| Sport             |                     |              |                                         | No              |                  |            |             |             |            |
| Category          |                     |              |                                         | Non Dispensatio | on Category      | ruu        | R DE        | IAIL        | <b>J</b> . |
| Details           |                     |              |                                         |                 |                  |            |             | TAIL        |            |
| Telegram Offi     | ce                  |              |                                         | ram gali        |                  | 50         | <u>KEAL</u> | J CA        |            |
| Post Office       |                     |              |                                         | ram gali        |                  |            |             |             |            |
| Police Station    | i i                 |              |                                         | ram gali        |                  | <u>CHA</u> | NGE         | AN          | Υ          |
| PIN               |                     |              |                                         |                 |                  |            |             |             |            |
| Tehsil            |                     |              |                                         | Bareilly        |                  | NOU        |             | <b>TOV</b>  | AE         |
| State             |                     |              |                                         |                 | UTTAR PRADE      |            |             |             |            |
| City / Town       | 1                   |              |                                         |                 | bareilly         | DF /       | APPL        | <b>ICAT</b> |            |
| Village           |                     |              |                                         |                 |                  |            |             |             |            |
| Address           |                     |              |                                         |                 | ram gali 😽       | AFT        | FR          | SI          | RM         |
| House No.         |                     |              |                                         |                 |                  |            |             |             |            |
| Permanent         | Address             |              |                                         |                 |                  | C 8        |             |             |            |
| Email Addr        | ess                 |              |                                         |                 | tiwaripradeen781 | @gmail.com |             |             |            |
| Mobile No.        |                     |              |                                         |                 | 05001 503 81     |            |             |             |            |
| Marital Sta       | +1.0                |              |                                         |                 | Lowarried        |            |             |             |            |
| Height            |                     |              |                                         |                 | 190              |            |             |             |            |
| Class             |                     |              |                                         |                 | BRAHMIN          |            |             |             |            |
| Religion          |                     |              |                                         |                 | Hindu            |            |             |             |            |
| Nationality       | /                   |              |                                         |                 | INDIAN           |            |             |             |            |
| Date of Bir       | th                  |              |                                         |                 | 01-04-1997       |            |             |             |            |
| Mother Na         | me                  |              |                                         |                 | RAJNI            |            |             |             |            |
| Father Nan        | ne                  |              |                                         |                 | RATIWARI         |            |             |             |            |
| Candidate         | s Name              |              |                                         |                 | PRADEEP KUMAR    |            |             |             |            |
| Personal D        | etails              |              |                                         |                 |                  |            |             |             |            |
|                   |                     |              |                                         |                 |                  |            |             |             |            |

Page last updated on: 15/5/2015

Terms & Conditions | Privacy Copyright © 2015 Join Indian Army, Government of India. All Rights Reserved.

![](_page_17_Picture_4.jpeg)

• Tenders

# **CLICK HERE , DOWNLOAD YOUR APPLICATION AND TAKE** PRINT

JCO / OR Application Details

![](_page_18_Picture_1.jpeg)

Thank You For Submission Your Roll No is:-LUC/UTT/BAR/CLK/2016/127460

(this No. will be for further tracking of application)

- My Profile
- Apply Online
- History of Application
- O Change Password
- Admit Card
- Affidavit

![](_page_19_Picture_0.jpeg)

## INDIAN ARMY Directorate General of Recruiting LUC/UTT/BAR/CLK/2016/127460

![](_page_19_Picture_2.jpeg)

-

# Application Details

Paste your photo here and get it attested by self attestation

| Per | sonal Details     |               | dr.                  |               |  |  |  |
|-----|-------------------|---------------|----------------------|---------------|--|--|--|
| 1.  | Roll No           |               | LUC/UTT/BAR/CLK/2    | 016/127460    |  |  |  |
| 2.  | Candidate's Name  |               | PRADEEP KUMAR        |               |  |  |  |
| 3.  | Father's Name     |               | RATIWARI             |               |  |  |  |
| 4.  | Mother's Name     |               | RAJNI                |               |  |  |  |
| 5.  | Date of Birth     | ~             | 01-04-1997           |               |  |  |  |
| 6.  | Nationality       |               | INDIAN               |               |  |  |  |
| 7.  | Religion          |               | Hindu                |               |  |  |  |
| 8.  | Class             |               | BRAHMIN              |               |  |  |  |
| 9.  | Gender            |               | Male                 |               |  |  |  |
| 10. | Marital Status    | 7             | Unmarried            |               |  |  |  |
| 11. | Mobile No         |               | 9599159281           |               |  |  |  |
| 12. | Email Address 🛛 🧹 |               | tiwaripradeep781@gn  | nail.com      |  |  |  |
| 13. | Permanent Address | ~             | 14. Correspondence   | e Address     |  |  |  |
| L   | House No 🔍 🔍      |               | House No             |               |  |  |  |
|     | Address           | ram gali      | Address              | ram gali      |  |  |  |
| L   | Village           |               | Village              |               |  |  |  |
| L   | City / Town       | bareilly      | City / Town          | bareilly      |  |  |  |
|     | State             | UTTAR PRADESH | State                | UTTAR PRADESH |  |  |  |
| l   | District          | BAREILLY      | District             | BAREILLY      |  |  |  |
| L   | Tensii            | вагешу        | rensii               | вагешу        |  |  |  |
|     | PIN               | 243001        | PIN                  | 243001        |  |  |  |
|     | Police Station    | ram gali      | Police Station       | ram gali      |  |  |  |
|     | Post Office       | ram gali      | Post Office          | ram gali      |  |  |  |
|     | Telegram Office   | ram gali      | Telegram Office      | ram gali      |  |  |  |
| 15. | Detail            |               |                      |               |  |  |  |
|     | Category          |               | Non Dispensation Cat | tegory        |  |  |  |
|     | Sport             |               | No                   |               |  |  |  |
|     | NCC               |               | No                   |               |  |  |  |
|     | Special Category  |               | No                   |               |  |  |  |
| Edu | icational Details |               |                      |               |  |  |  |
|     |                   |               |                      |               |  |  |  |

![](_page_20_Picture_0.jpeg)

# INDIAN ARMY

## Directorate General of Recruiting LUC/UTT/BAR/CLK/2016/127460

![](_page_20_Picture_3.jpeg)

| Class          | Univ          | ersity Name  | Year           | Roll No  |                  |       | Cert No                    |  |
|----------------|---------------|--------------|----------------|----------|------------------|-------|----------------------------|--|
| 10th           | CBS           | E            | 2012           |          | 5174890          |       | a123456                    |  |
| Subject        |               | Marks Obtain | ned            | Out of M | arks             | Agg   | regate %                   |  |
| Social Science |               | 50.00        |                | 100.00   |                  | 50.0  | 0                          |  |
| English        |               | 80.00        |                | 100.00   |                  | 80.0  | 0                          |  |
| Hindi          |               | 99.00        |                | 100.00   | $\sim$           | 99.0  | 0                          |  |
| Maths          |               | 78.00        |                | 100.00   | 2                |       | 0                          |  |
| Science        |               | 87.00        |                | 100.00   |                  | 87.0  | 10                         |  |
| Class          | Univ          | ersity Name  | Year           |          | Roll No          |       | Cert No                    |  |
| 12th           | CBS           | E            | 2014           | 4        | 88888888888<br>4 | 885   | 111111111111111<br>1111111 |  |
| Subject        |               | Marks Obtair | ned            | Out of M | arks             | Agg   | regate %                   |  |
| Biology        |               | 70.00        |                | 100.00   |                  | 70.0  | 0                          |  |
| Chemistry      |               | 50.00        | $\mathcal{N}'$ | 100.00   |                  | 50.0  | 50.00                      |  |
| English        |               | 65.00        | 27             | 100.00   |                  | 65.00 |                            |  |
| Hindi          | Hindi 78.00   |              | 100.00         |          | 78.00            |       |                            |  |
| Maths 88.00    |               |              | 100.00         |          | 88.00            |       |                            |  |
| Physics        | Physics 56.00 |              |                | 100.00   |                  | 56.00 |                            |  |
| Declaration    |               | XY           |                |          |                  |       |                            |  |

I affirm that all information supplied by me as above is true and correct, I also fully understand that if at any stage, it is discovers that any attempt has been made by me to willfully conceal or misrepresent that facts, my candidature may be summarily rejected or employment terminated.

Place:

Date:29-04-2016

Signature of Applicant

![](_page_21_Picture_0.jpeg)

This website helps you in joining the Indian Army as an Officer or Junior Commissioned Officer or, as an Other Rank depending on your qualification and aptitude. You can click "Officer Selection" in case you want to join as an Officer or Click "JCO / OR Enrolment" in case you want to join in this category.

![](_page_21_Figure_2.jpeg)

Login

# Only For JCO / OR Enrolment

![](_page_22_Figure_2.jpeg)

![](_page_23_Picture_0.jpeg)

Home \ JCO / OR Eligibility

![](_page_23_Figure_5.jpeg)

| Contact Feedback Sitemap      |                                                                                 | Skip to Main Content | Screen Reader Access | A- A A+ A A English 🗸         |
|-------------------------------|---------------------------------------------------------------------------------|----------------------|----------------------|-------------------------------|
|                               |                                                                                 | 40.                  | Search               | Welcome PRAN Logout<br>Search |
| Home \ BRAVORally_AdmitCard   |                                                                                 |                      |                      |                               |
| Dashboard                     | *Note: Roll No will be generate after application submitted succes              | sfully.              |                      |                               |
| O My Profile                  | Sr.No.     Category       1     Soldier Clerk/Store Keeper Technical (All Arms) |                      | Cont                 | nue                           |
| Apply Online                  |                                                                                 |                      |                      |                               |
| • History of Application      |                                                                                 |                      | CLICK<br>FOR         | HERE<br>PRINT                 |
| Ochange Password              |                                                                                 |                      | OUT                  |                               |
| O Admit Card                  |                                                                                 |                      |                      |                               |
| <ol> <li>Affidavit</li> </ol> |                                                                                 |                      |                      |                               |
| Feedback/Query                |                                                                                 |                      |                      |                               |

![](_page_25_Picture_0.jpeg)

## INDIAN ARMY Directorate General of Recruiting Regn No -JAL/LUD/CLK/2016/100001

![](_page_25_Picture_2.jpeg)

| ARMY RECRUITMENT OFFICE - Ludhiana                                                                                                    |                                         |                                      |                                                                    |  |  |  |
|----------------------------------------------------------------------------------------------------|-----------------------------------------|--------------------------------------|--------------------------------------------------------------------|--|--|--|
| ADMIT CARD FOR PHYSICAL TEST on 29/04/2016                                                                                                    |                                         |                                      |                                                                    |  |  |  |
| Venue                                                                                                    |                                         | Time Of Report                       | Category                                                           |  |  |  |
| Ludhiana                                                                                                    |                                         | 02:20 AM                             | Soldier Clerk/Store Keeper                                         |  |  |  |
| Ludniana                                                                                                    |                                         | 02.30 AW                             | Technical (All Arms)                                               |  |  |  |
| JAL/LUD/CLK/2016/100001                                                                                                    |                                         |                                      | Paste your<br>photo here and<br>get it attacted by<br>self station |  |  |  |
| Applicant's Name                                                                                                    | PRITAM YADAV                            | Father Name                          | SURAJPAL YAI                                                       |  |  |  |
| Mother's Name                                                                                                    | SUNAINA YADAV                           | House No                             | 73                                                                 |  |  |  |
| Address                                                                                                    | St NO 2, Laxman Nagar, Daba Lohara Road |                                      |                                                                    |  |  |  |
| Village                                                                                                    | Ludhiana                                | City                                 | Ludhiana                                                           |  |  |  |
| PO                                                                                                    | Dhandari Kalan                          | Tehsil                               | Ludhiana (West                                                     |  |  |  |
| District                                                                                                    | LUDHIANA                                | Police Station                       | Daba                                                               |  |  |  |
| Birth Date                                                                                                    | 21/12/1995                              | Marital Status                       | Unmarried                                                          |  |  |  |
| Caste                                                                                                    | Hindu                                   | NCC                                  |                                                                    |  |  |  |
| Sports Level                                                                                                    |                                         | Highest Educational<br>Qualification | 10+2                                                               |  |  |  |
| STATE BOARD                                                                                                    |                                         | Year of Passing                      |                                                                    |  |  |  |
| Matric Certificate No                                                                                                    | 1211741148                              | Overall Percentage                   |                                                                    |  |  |  |
| Instructions:                                                                                                    |                                         |                                      |                                                                    |  |  |  |
| <ul> <li>Candidate should bring the following documents at Rally Site:</li> <li>(a) Online admit card.</li> <li>(b) Original SSC / HSC and Higher education certificates, if any.</li> <li>(c) Original mark sheets of SSC / HSC and higher education certificates, if any</li> <li>(d) Transfer / School leaving certificate in original or bonafied certificate from School / College.</li> <li>(e) Caste Certificate issued by the authorised signatory.</li> <li>(f) Domicile / Nativity / Residence certificate duly signed by authorised signatory.</li> <li>(g) Aadhar Card as Identity proof.</li> </ul>                                                                                                    |                                         |                                      | PASTE HERE YOUR<br>PASSPORT SIZE<br>PHOTO                          |  |  |  |
| accepted. Phographs should not be attested. Photograph with sunglass and cap will not be accepted. Face of the candidate must be very clear showing both ears.                                                                                                    |                                         |                                      |                                                                    |  |  |  |
| (k) An Affidavit as per format:affidavit can be downloaded from website www.joinindianarmy.nic.in.                                                                                                    |                                         |                                      |                                                                    |  |  |  |
| (I) Please take a good quality laser printer print out in black and white with good resolution.                                                                                                    |                                         |                                      |                                                                    |  |  |  |
| (m) No color print out will be taken.                                                                                                    |                                         |                                      |                                                                    |  |  |  |
| (n) Do not fold your admit card                                                                                                    | a.                                      |                                      |                                                                    |  |  |  |
| It is certified that all the details being furnished by me, the undersigned are correct to the best of my knowledge. I am aware that if at any time I make any false declaration / false answer I would be liable for punishment under the IPC and my candidature will sthad cancell immediately. I further certify that during the course of various tests / exams if I include any disability / illness / injury I or my parents or my any relative will not be eligible for any compensation whatsoever from India Army and GOVT. of India. I undertake to take all tests at my own personal risks. I also certify that i am not suffering from Night Blindness, Epilepsy, Tuberculosis, HIV, Hepatitis, Joints Points and not using contact Lenses. |                                         |                                      |                                                                    |  |  |  |

Place \_

Date \_\_\_\_